# 1. Puntenbeheer - Beheer studiebewijzen

Met behulp van het onderdeel Beheer studiebewijzen kan u het volgende doen:

- Studiebewijzen aanmaken (behalve DCF).
- Eigen, nog niet toegekende studiebewijzen verwijderen.
- Allerhande wijzigingen doen aan de samenstelling van het studiebewijs.
- Studiebewijzen al dan niet actief zetten.

| Alge  | meen Organisatie Cursist              | en Puntenbeheer Aanwezigheden          | Afdrukken Gegevensuitwi      | sseling Verific | atie | Extra Helj | p     |                                    |            | Scho       | ol(jaar)/V | estigin | g wijz |
|-------|---------------------------------------|----------------------------------------|------------------------------|-----------------|------|------------|-------|------------------------------------|------------|------------|------------|---------|--------|
| odula | Beheer Studi                          | iebewijzen - Atl. LT wordt automatise  | h bepaald op basis van de st | andaard modul   | е.   |            |       |                                    |            |            |            |         |        |
| Filt  | er studiebewijzen op Administr<br>e   | ratieve groep                          |                              |                 |      |            |       |                                    |            |            |            |         |        |
| +     | Rij toevoegen                         |                                        |                              |                 |      |            |       |                                    |            | 3          | Vernieu    | wen     | ^      |
|       | Туре                                  | Omschrijving                           |                              |                 |      |            |       |                                    | Atl. LT    | Toegekend  | Actief     |         |        |
|       |                                       |                                        |                              |                 |      |            |       |                                    |            |            |            |         |        |
| Z     | CF                                    | CF mondeling + schriftelijk            |                              |                 |      |            |       |                                    | 120        | Ja         |            | æ       |        |
| Z     | DCF                                   | Aankopen/Schranken                     |                              |                 |      |            |       |                                    | 80         | Nee        |            |         |        |
| Z     | DCF                                   | Basis Knopen/Bobijnen                  |                              |                 |      |            |       |                                    | 40         | Nee        | 1          |         | 1      |
| Z     | DCF                                   | Basis Textielproductie                 |                              |                 |      |            |       |                                    | 40         | Nee        | 1          |         |        |
| Z     | DCF                                   | Bindtechniek                           |                              |                 |      |            |       |                                    | 60         | Nee        | 1          |         |        |
| Z     | DCF                                   | CAD/CAM Textiel                        |                              |                 |      |            |       |                                    | 60         | Nee        | 1          |         | *      |
| Adı   | ninistratieve groep <i>Kies een a</i> | Eenheden per administratieve groe      | p v Senkel Da                | /inci           |      |            | Toege | kende onderdelen aan het gesek     | ecteerd st | udiebewijs |            |         |        |
| 6     |                                       | a con                                  |                              |                 |      |            |       |                                    |            |            |            |         |        |
| Fr    | U Code                                | selecteerde administratieve groen of a | Atl. LT                      | >               |      | 00         | Code  | tenheid                            |            | Atl. LT    | Moduled    | :ode    |        |
| toe   | gekend.                               | second assumblished group of a         | ine contract merden recus    | <               |      | 010148     | 3380  | BE INT 2 - Waystage mondeling 1    |            | 80         | 6000081    | 1<br>2  |        |
|       |                                       |                                        |                              |                 |      | 010148     | 3382  | BE INT 2 - Waystage schriftelijk T |            | 40         | 0000981    | 5       |        |

Om de lijst van studiebewijzen te beperken kan u filteren op *administratieve groep* en op (een stukje van de) *omschrijving*. Deze lijst bevat **enkel "Eigen" administratieve groepen**.

U kan ook een studiebewijs aanmaken voor administratieve groepen waarvoor er geen afdeling is ingericht (zie apart *stappenplan 'Diploma Secundair Onderwijs – 1 Afdeling niet in eigen centrum*').

U kan tevens de lijst **sorteren** door op een kolomkop te klikken. Hierbij onderscheiden we volgende kolommen:

|   | Туре:         | Attest (ATT), Deelcertificaat (DCF), Certificaat (CF), Getuigschrift (GTS), |
|---|---------------|-----------------------------------------------------------------------------|
|   |               | Diploma (DIP) of Attest gedane studies (ATTGS).                             |
|   | Omschrijving: | Dit is de naam die bovenaan op het uiteindelijke studiebewijs zal komen.    |
|   | Atl. LT:      | Het aantal lestijden dat het desbetreffende studiebewijs omvat. Ook deze    |
|   |               | waarde komt op het studiebewijs te staan.                                   |
|   | Actief:       | Studiebewijzen die niet meer mogen gebruikt worden kunnen best op           |
|   |               | non-actief worden geplaatst. Deze kunnen dan niet meer gekozen worden       |
|   |               | uit de lijst met toe te kennen studiebewijzen, zodat u fouten beperkt.      |
| : |               |                                                                             |

U kan via a een studiebewijs verwijderen. Dit kan enkel als het studiebewijs nog nooit werd toegekend. De meeste deelcertificaten werden automatisch door Informat gegenereerd en kunnen niet verwijderd worden.

- Via ጆ kan u volgende zaken aanpassen:
- Type van het studiebewijs (indien niet aangemaakt door Informat).
- Omschrijving.
- Actief of non-actief zetten van een studiebewijs.

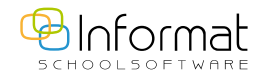

2

### 1.1. Toevoegen van een studiebewijs

Via 🕂 Rij toevoegen kan u een nieuw studiebewijs aanmaken.

### Stap 1

In het pop-up scherm kan u het type en de omschrijving van het nieuwe studiebewijs invoeren. Na opslaan krijgt u een studiebewijs te zien waar het aantal lestijden op "0" staat.

| CF | Arabisch RG1 |  |
|----|--------------|--|
|----|--------------|--|

#### Stap 2

Vervolgens koppelt u de modules (eenheden) aan het studiebewijs. Dit zijn de "eenheden" die met vrucht beëindigd moeten worden om het studiebewijs te kunnen behalen.

| Γ  |       | Eer              | nheden per administratieve groep   |         |   | Тоє        | gekende or   | iderdelen aan h | et geselectee | rd studiebewijs |
|----|-------|------------------|------------------------------------|---------|---|------------|--------------|-----------------|---------------|-----------------|
| Ad | lmin  | istratieve groep | 2                                  |         |   |            |              |                 |               |                 |
| A  | rabis | ch RG1           |                                    | -       |   |            |              |                 |               |                 |
|    |       | Code             | Eenheid                            | Atl. LT |   |            | Code         | Eenheid         | Atl. LT       | Nr_eenheid      |
|    |       | M TA 033 A       | Arabisch Breakthrough 1 A M TA 033 | 60      |   | Dit studie | bewijs bevat | geen eenheden.  |               |                 |
|    |       | M TA 033 B       | Arabisch Breakthrough 1 B M TA 033 | 60      |   |            |              |                 |               |                 |
|    |       | M TA 034 A       | Arabisch Breakthrough 2 A M TA 034 | 60      | > |            |              |                 |               |                 |
|    |       | M TA 034 B       | Arabisch Breakthrough 2 B M TA 034 | 60      |   |            |              |                 |               |                 |
|    |       | M TA 035 A       | Arabisch Waystage 1 A M TA 035     | 60      | < |            |              |                 |               |                 |
|    |       | M TA 035 B       | Arabisch Waystage 1 B M TA 035     | 60      |   |            |              |                 |               |                 |
|    |       | M TA 036 A       | Arabisch Waystage 2 A M TA 036     | 60      |   |            |              |                 |               |                 |
|    |       | M TA 036 B       | Arabisch Waystage 2 B M TA 036     | 60      |   |            |              |                 |               |                 |

#### Links in het scherm

U kiest welke eenheden u wil koppelen aan het studiebewijs (afhankelijk van de gekozen administratieve groep). De eenheden die al gekoppeld zijn aan dit studiebewijs worden niet meer in de lijst weergegeven.

#### **Rechts in het scherm**

Daar vindt u de "eenheden" die al aan het geselecteerde studiebewijs zijn gekoppeld. Aan de hand van de knoppen in het midden 🕞 en < kan u "eenheden" toevoegen of verwijderen.

#### Stap 3

10

0 🔽

Na het vernieuwen van de bovenste tabel krijgt u uiteindelijk het totaal aantal uren te zien.

| Z | CF | Arabisch RG1 | 480 | a |
|---|----|--------------|-----|---|
|   |    |              |     |   |

### Beperkingen

Er zijn diverse controles in het scherm opgenomen:

- Afhankelijk van de administratieve groep kan u al dan niet bepaalde types studiebewijzen aanmaken. U kan bv niet zomaar een diploma aanmaken indien dit wettelijk niet toegestaan is.
- Een DCF kan niet dubbel aangemaakt worden (ook al is de naam verschillend).

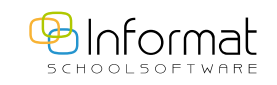

# 2. Toekennen studiebewijzen (Lineair & modulair)

## 2.1. Cursist(en) opzoeken

Allereerst dient u cursisten op te zoeken waaraan u een studiebewijs wil toekennen.

- U kan dit op 2 manieren doen:
- Via het tabblad Cursus
- Via het tabblad Cursist

### Via het tabblad Cursus

| Cursus                                   | $\left( \right)$ | Cur | sist               |      |          |                                 |
|------------------------------------------|------------------|-----|--------------------|------|----------|---------------------------------|
| Vestiging:<br>001: Schaluin 28           | •                |     | Afdeling           | Туре | Code     | Cursus                          |
| Afdeling:                                |                  |     |                    | C    |          |                                 |
| Bedrijfsbeheer standaard<br>Nr. Eenheid: |                  |     | Bedrijfsbeheer DAV | С    | BB ZO DA | BB - Zelfstandig Ondernemen DAV |
| Alle Eenheden                            | -                |     | 1                  |      |          |                                 |

Aan de hand van de keuzelijsten **Vestiging**, **Afdeling** en **Nr. eenheid** kan u het filtercriterium opstellen om zo de gewenste cursussen te verkrijgen. Daarnaast kan u nog filteren op cursustype. Deze filter staat standaard op C(ursus).

Vervolgens kan u de cursisten ophalen door eerst een selectie van de cursus(sen) te maken en pas dan linksonderaan op 🥵 Cursisten ophalen te drukken.

### Via het tabblad Cursist

| Zoeker | ۱ <u> </u>      |               |                      |         |  |
|--------|-----------------|---------------|----------------------|---------|--|
| Naam   | cursist: Naam c | urist         | $\sim$               |         |  |
| Met in | schrijvingen in | Nuidig school | ooljaar 🔘 alle schoo | oljaren |  |
|        |                 |               |                      |         |  |
|        |                 |               |                      |         |  |

Op 🤔 Cursisten ophalen drukken hoeft hier niet.

## 2.2. Studiebewijzen ophalen en/of toekennen

| Sursisten ophalen | 🖀 Ophalen 🧕 Aut         | Toekennen o.b.v. Ar | abisch Breakthrough 1 A (60LT | ) 🔻 🗉  | 🔲 (Her)be | rekenen 📄 🔒 Afdrukken |
|-------------------|-------------------------|---------------------|-------------------------------|--------|-----------|-----------------------|
| Naam cursist      | 🔲 Туре                  | Studiebewijs        | Naam cursist                  | Punten | Totaal    | Datum behaald         |
| Deprez Marcel     | Er werden geen studiebe | wijzen gevonden.    |                               |        |           |                       |
|                   |                         |                     |                               |        |           |                       |
|                   |                         |                     |                               |        |           |                       |
|                   |                         |                     |                               |        |           |                       |
|                   |                         |                     |                               |        |           |                       |
|                   |                         |                     |                               |        |           |                       |
|                   |                         |                     |                               |        |           |                       |
|                   |                         |                     |                               |        |           |                       |

Aan de hand van de geselecteerde **cursist(en)** (links in het scherm) kan u de nodige studiebewijzen ophalen en/of toekennen.

**Ophalen** = Ophalen van de reeds toegekende studiebewijzen van de geselecteerde cursist(en). Hierbij worden enkel de studiebewijzen opgehaald met betrekking tot het huidige schooljaar.

Studiebewijzen kunnen op **twee manieren** toegekend worden:

- Automatisch: Indien auto geactiveerd is (donkeroranje gekleurd).
   In dit geval wordt er gecontroleerd of de cursist in kwestie wel degelijk de nodige modules heeft gevolgd en daarvoor ook daadwerkelijk *geslaagd, gedelibereerd* of *vrijgesteld* is.
   Deze optie kan u voor het toekennen voor DCF NIET uitzetten.
- 💽 Manueel: Indien 📿 Auto niet actief staat.

In dit geval wordt het studiebewijs toegekend als er minimum 1 "eenheid", van het toe te kennen studiebewijs, werd gevolgd. Er is dus geen controle op geslaagd zijn of niet.

Met **Toekennen** kan u het geselecteerde studiebewijs daadwerkelijk toekennen aan de geselecteerde cursisten.

De keuzelijst met studiebewijzen wordt aan de hand van de geselecteerde afdeling opgevuld.

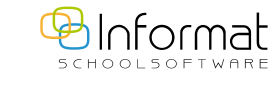

4

Via 🛐 kan u een controlerapport genereren. Dit is een voorbeeld van zo'n rapport:

| Studiebew<br>bevat de een | rijs: Arabisch RG1 (480LT)<br>heden: 006206 - 006207 - 006208 - 006209 - 006210 - 006211 - 006212 - 006213 |                  |          |
|---------------------------|----------------------------------------------------------------------------------------------------|------------------|----------|
| Deprez Mar<br>VA BT 1     | cel<br>VA arabisch breakthrough 1 a & b<br>op 09.12.2010 (2010-11)                                         | 006206<br>006207 | GR<br>GR |

Hier hebben we gecontroleerd op het studiebewijs "Arabisch RG1 (480LT)".

In de tweede regel ziet u uit welke eenheden het studiebewijs bestaat. De desbetreffende cursist heeft enkel de eenheden 006206 en 006207 gevolgd en komt dus zeker niet in aanmerking voor het behalen van het studiebewijs.

Als de volledige historiek van de cursist niet aanwezig is in Informat, dan kan u deze nog manueel toekennen:

| <b>a</b> 0 | Ophalen | 🁷 Auto 🛛 To | ekennen o.b.v. Arabisch RG | 1 (480LT)     | •      | 📕 (Her)ber | ekenen 🗎 Afdrukke | en |
|------------|---------|-------------|----------------------------|---------------|--------|------------|-------------------|----|
|            |         | Туре        | Studiebewijs               | Naam cursist  | Punten | Totaal     | Datum behaald     |    |
|            | Z       | CF          | Arabisch RG1               | Deprez Marcel |        |            | 04.04.2011        | æ  |

**Datum behaald** komt op het studiebewijs te staan. Indien dit voor iedere cursist van die cursus aangepast moet worden, hoeft u dit niet manueel te doen maar kan dit ook bij het afdrukken zelf. Via (Her)berekenen kan het totaal aantal punten (her)berekend worden, bv. als het rapport gewijzigd werd.

# 3. Studiebewijzen afdrukken

Door op 🖨 Afdrukken te klikken krijgt u volgend scherm.

| =                  | Modulair •                                                                                                    | Idrukken studiebewijzen          |
|--------------------|----------------------------------------------------------------------------------------------------|----------------------------------|
|                    | Vestiging                                                                                                    | 001: Kortrijk                    |
|                    | Mod. afdeling                                                                                                    | Arabisch RG1                     |
|                    | Type studiebewij                                                                                                    | Deelcertificaat                  |
|                    | Studiebewij                                                                                                    | Arabisch Breakthrough 1 A (60LT) |
|                    |                                                                                                    |                                  |
| Aantal             | (Arabisch Breakthrough 1                                                                                              | 5 (FOI TU- 1                     |
| Aantal             | (Arabisch Breakthrough I /                                                                                            | A (60LT)): 1                     |
| Aantal             | (Arabisch Breakthrough I<br>Vestiging weergever<br>IM 0727W weergever                                                 | A (60LT)): 1                     |
| Aantal             | (Arabisch Breakthrough I<br>Vestiging weergever<br>IM (vZW) weergever<br>andtekening ondertekenaa                     | A (60LT)): 1                     |
| Aantal I<br>Met ha | (Arabisch Breakthrough I<br>Vestiging weergever<br>JM (v/ZW) weergever<br>Indtekening ondertekenaa<br>Afdruk resultaa | A (60LT)): 1                     |

De vestiging en de afdeling worden hier overgenomen van het achterliggende venster (Toekennen studiebewijzen).

Indien **Datum behaald** niet correct staat kan die hier overschreven worden via **Datum studiebewijs overschrijven met**. Deze datum wordt dan opgeslaan in de databank als **Datum behaald**.

# 4. Studiebewijzen raadplegen

U kan het venster i.v.m. studiebewijzen tevens oproepen vanuit *Cursisten > Consulteren > Inschrijvingen* via de knop

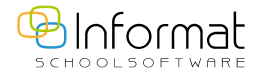

Voor al uw verdere vragen omtrent iCursisten verwijzen we u graag door naar icursisten@informat.be